# **WP Voting Plugin - Ohio Webtech**

**Video Extension - Youtube Documentation** 

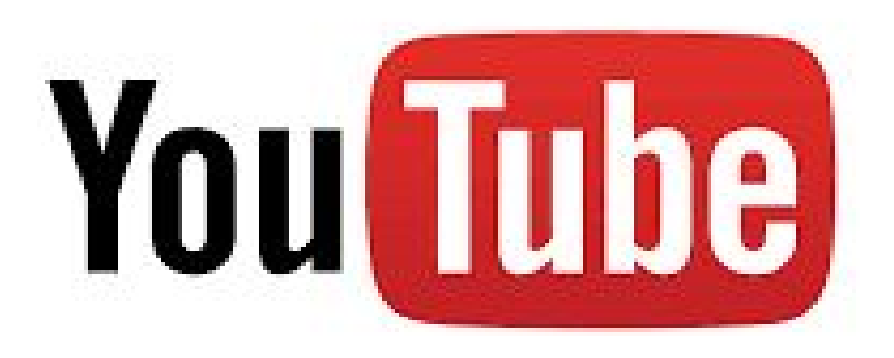

# **Overview**

This documentation includes details about the WP Voting Plugin - Video Extension Plugin for Youtube. This extension will only work with the Video Contest Category. Instead of adding the youtube url in the contestant entry form, this extension allows you to upload videos to the server and the admin will be able to upload the videos to Youtube. Once the Video is uploaded successfully, the Youtube link will populate the URL field in the edit contestant screen and display the YouTube video on the front end.

## **Google API Console**

- Login to your Google Account and Navigate to link
   <u>https://console.developers.google.com</u>
- Click the create project your webpage will redirected to other screen where you need to name your project.

| ≡   | Google APIs Select a pro        | ject 🗢 Select project if you have already created                             | <b>Q</b> Search for APIs and S | ervices |        | *              |                              | ŭ | 0     | . :     |      |
|-----|---------------------------------|-------------------------------------------------------------------------------|--------------------------------|---------|--------|----------------|------------------------------|---|-------|---------|------|
| API | APIs & Services                 | Dashboard                                                                     |                                |         |        |                |                              |   |       |         |      |
| ¢   | Dashboard                       | • To view this page, select a project.                                        |                                |         |        |                | Click & create a new project | D | CREAT | TE PROJ | JECT |
| Ш   | Library                         |                                                                               |                                |         |        |                |                              |   |       |         |      |
| 0+  | Credentials                     |                                                                               |                                |         |        |                |                              |   |       |         |      |
| ij  | OAuth consent screen            |                                                                               |                                |         |        |                |                              |   |       |         |      |
|     | Domain verification             |                                                                               |                                |         |        |                |                              |   |       |         |      |
| Ξ¢  | Page usage agreements           |                                                                               |                                |         |        |                |                              |   |       |         |      |
|     |                                 |                                                                               |                                |         |        |                |                              |   |       |         |      |
| _   |                                 |                                                                               |                                | 0       | Sooroh | for APIc and 9 | Sandiago                     |   |       |         |      |
| _   |                                 |                                                                               |                                | 4       | Search | TOT AFTS and s | Services                     |   |       |         | •    |
| N   | ew Project                      |                                                                               |                                |         |        |                |                              |   |       |         |      |
|     | You have 12 p<br>delete project | projects remaining in your quota. Rea<br>ts. <u>Learn more</u><br><u>OTAS</u> | quest an increase or           |         |        |                |                              |   |       |         |      |
| ſ   | Project name *<br>dev youtube   |                                                                               |                                | 0       | 4      | add the na     | me of your project           |   |       |         |      |
| L   | Project ID: circular-cubist     | t-283415. It cannot be changed later.                                         | EDIT                           |         | ~      |                |                              |   |       |         |      |
| G   | Location *                      |                                                                               | BPOW                           | SE      |        |                |                              |   |       |         |      |
|     | Parent organization or fol      | lder                                                                          | БКОМ                           | UL      |        |                |                              |   |       |         |      |
|     | CREATE CANCEL                   |                                                                               |                                |         |        |                |                              |   |       |         |      |
|     | Û                               |                                                                               |                                |         |        |                |                              |   |       |         |      |
|     | Click create to sa              | ave project                                                                   |                                |         |        |                |                              |   |       |         |      |

Click enable APIS and Services this will redirect to Google API page Search for YouTube and enable YouTube Data API V3 it is mandatory to enable API, If it is disabled video upload to YouTube will not work from the Video extension.

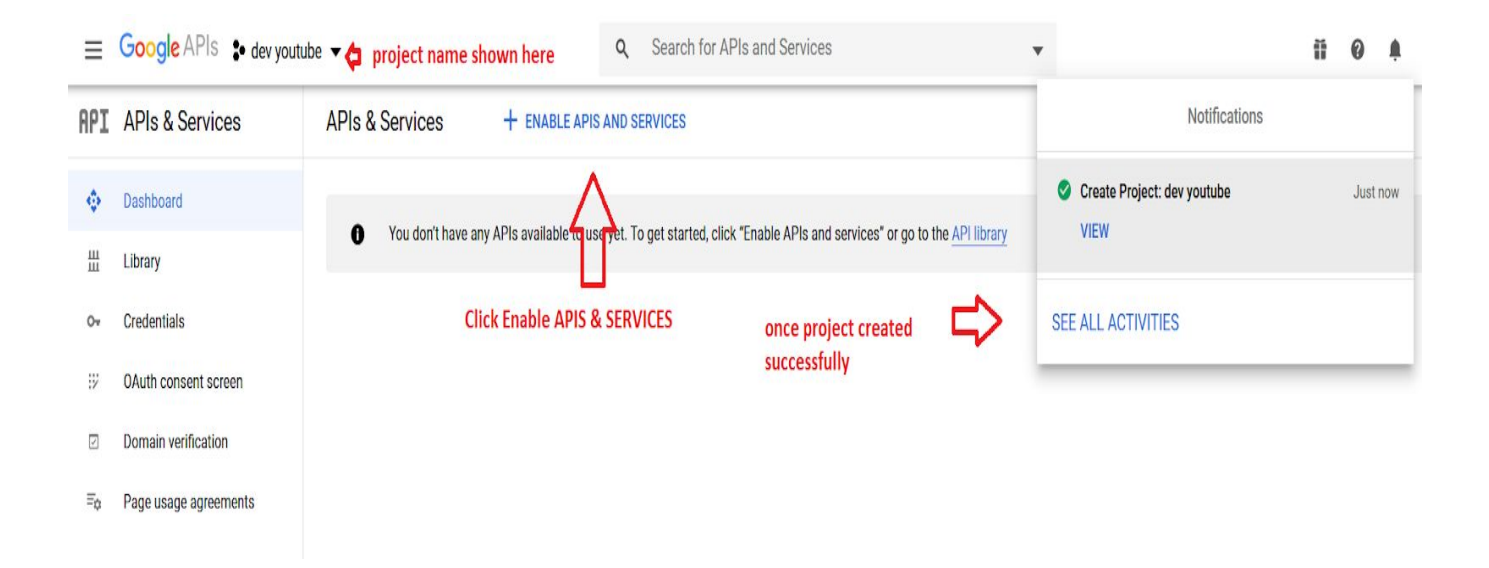

Follow the following screens to enable YouTube API V3

Search for YouTube in the search for APIs & Services

|                  | dev youtube 🔻                     | Q Search for A                                | APIs and Services     | -                                                 |
|------------------|-----------------------------------|-----------------------------------------------|-----------------------|---------------------------------------------------|
| API Library      | Welcome to the API Lib            | prary<br>inks, and a smart search experience. | 5.                    |                                                   |
|                  | Q Search for APIs & Services      |                                               | Sea                   | arch for YouTube Here                             |
| Filter by        | Maps                              |                                               |                       | VIEW ALL (17)                                     |
| VISIBILITY       | <u>.</u>                          | <u>"</u>                                      |                       | <b>A</b>                                          |
| Public (292)     |                                   |                                               |                       |                                                   |
| Private (2)      | Google                            | Google                                        | Google                | Google                                            |
| CATEGORY         | Maps for your native Android app. | Maps for your native iOS app.                 | Maps for your website | Get detailed information about 100 million places |
| Advertising (13) |                                   |                                               |                       |                                                   |
| Analytics (4)    |                                   |                                               |                       |                                                   |

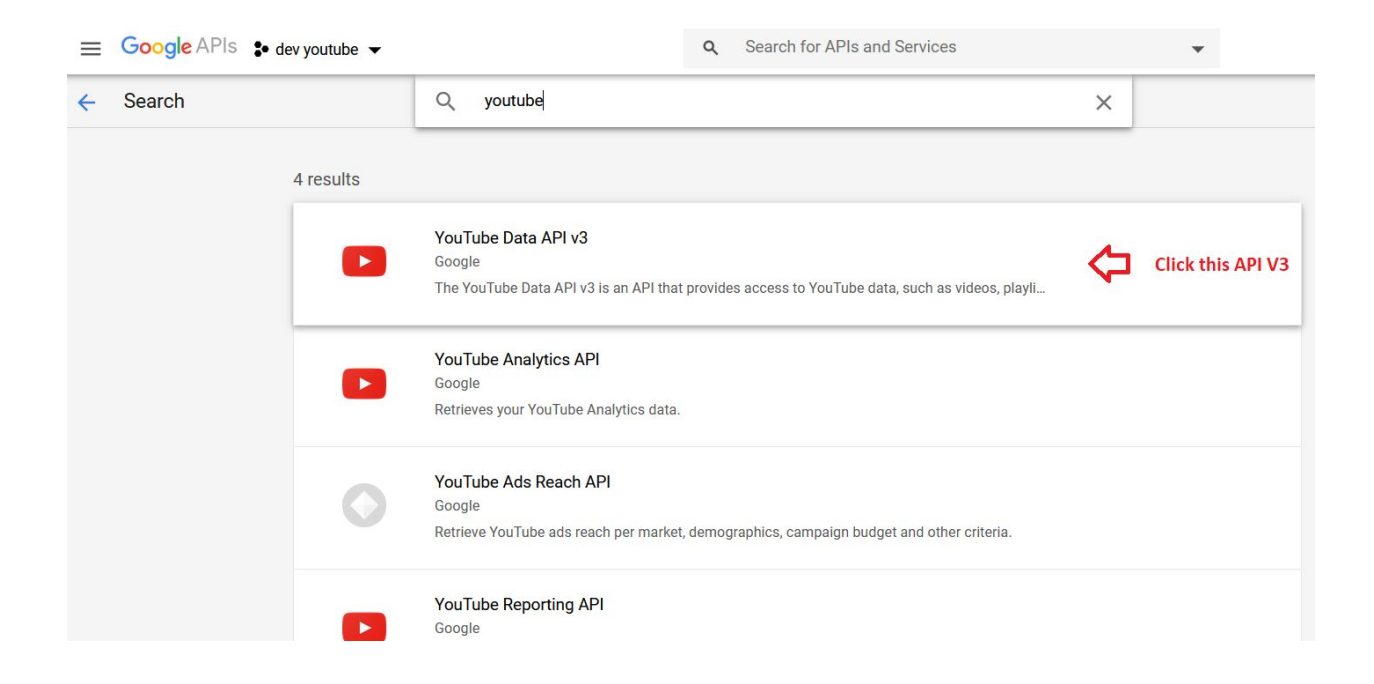

Once you click on YouTube Data API v3 the below page will shown click the enable, This will enable API calls from video extension.

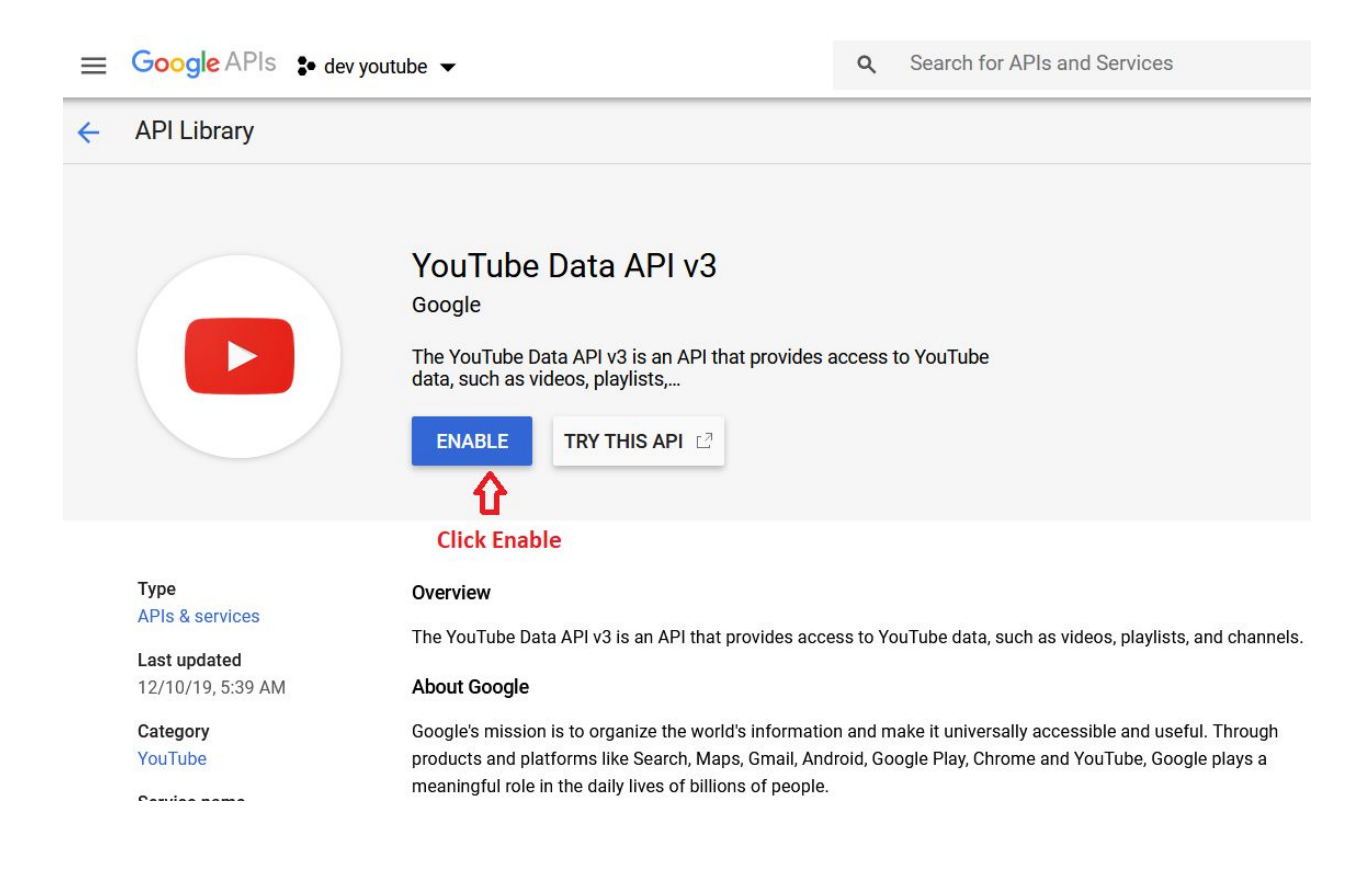

Now it is time to create a credentials for youtube before we create credentials we need to setup the app on google consent follow the below steps

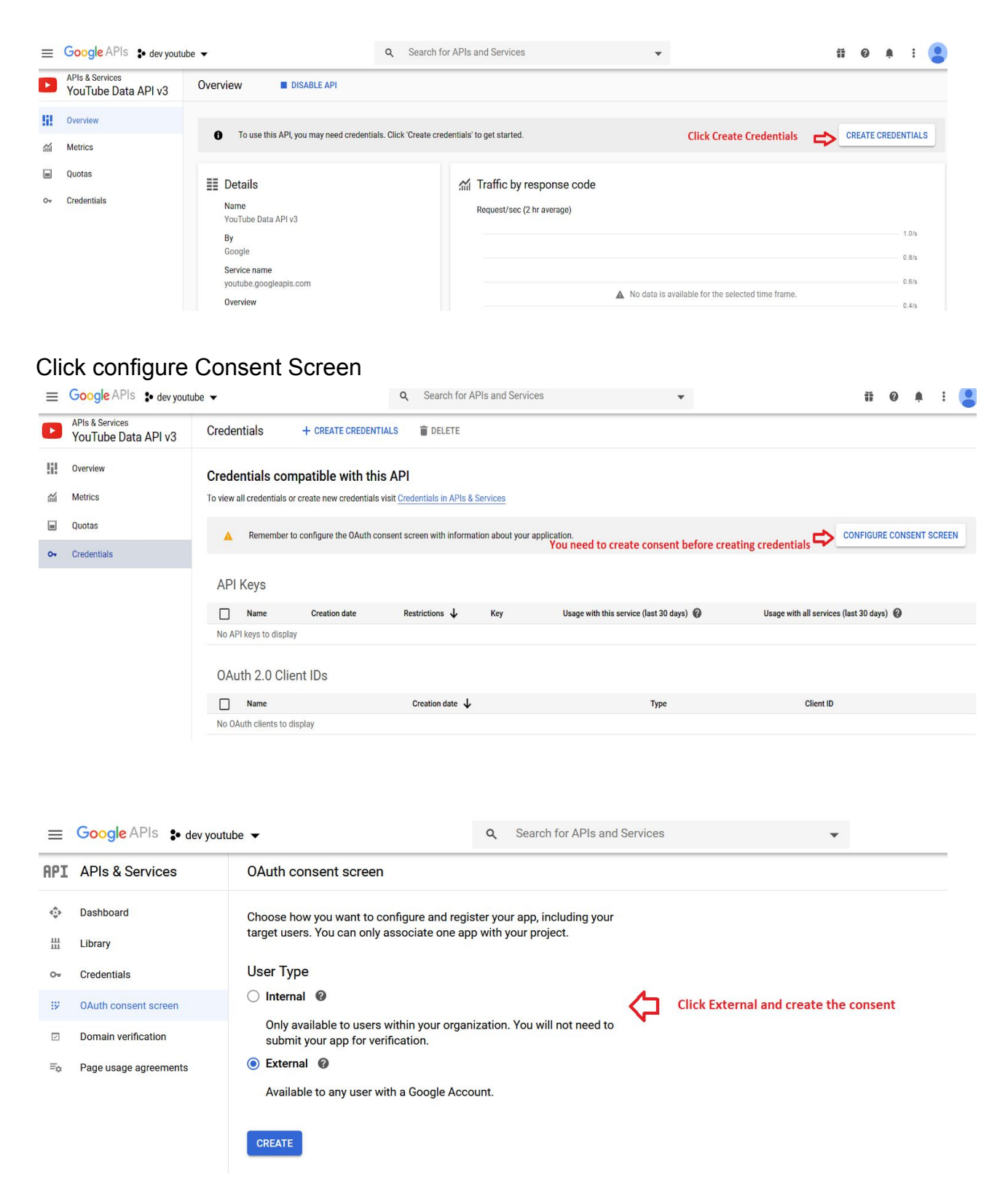

# On Consent Screen application name can be anything related to your site here we named it as youtube extension

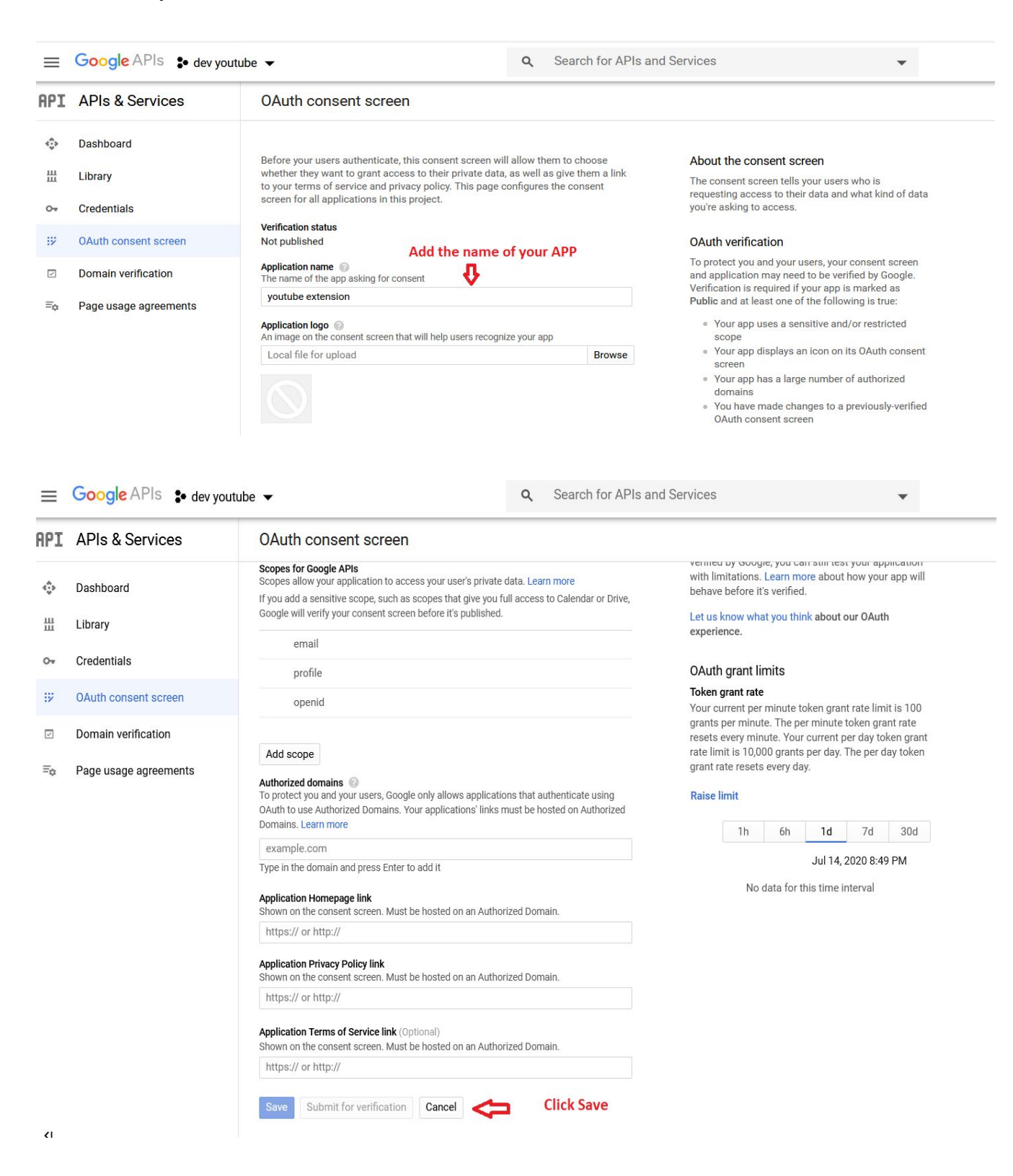

Q Search for APIs and Services **APIs & Services** OAuth consent screen ŵ Dashboard youtube extension **/** EDIT APP ᇤ Library Credentials 0-Verification Status **Click credentials** OAuth consent screen 192 Not published Domain verification  $\overline{\phantom{a}}$ User type ≣¢ Page usage agreements External 🕜 MAKE INTERNAL **OAuth rate limits** Your user cap

Now we have create the consent successfully click on the credentials as shown below

#### On the credentials page click create credentials

| ≡   | Google APIs : youtub  | e extension 🔻            |                                | <b>Q</b> Search for APIs and Se | ervices                                | •                      |                     | fi | 0 (       | 0       | : (    |
|-----|-----------------------|--------------------------|--------------------------------|---------------------------------|----------------------------------------|------------------------|---------------------|----|-----------|---------|--------|
| API | APIs & Services       | Credentials              | + CREATE CREDENTIALS           | DELETE                          |                                        |                        |                     |    |           |         |        |
| ٩   | Dashboard             | Create credentials to ac | ccess your enabled APIs. Learn | more                            |                                        |                        |                     |    |           |         |        |
| Ш   | Library               | API Kevs                 | click Create cred              | entials                         |                                        |                        |                     |    |           |         |        |
| 0+  | Credentials           |                          |                                |                                 |                                        |                        | 1                   |    |           |         |        |
| ijÿ | OAuth consent screen  | No API keys to displa    | Creation date 🗸                | Restrictions                    | Кеу                                    | Usage with all service | es (last 30 days) 👹 |    |           |         |        |
|     | Domain verification   |                          |                                |                                 |                                        |                        |                     |    |           |         |        |
| ≡¢  | Page usage agreements | OAuth 2.0 Cli            | ent IDs                        |                                 |                                        |                        |                     |    |           |         |        |
|     |                       | Name Name                |                                | Creation date 🔸                 | T                                      | уре                    | Client ID           |    |           |         |        |
|     |                       | No OAuth clients to      | display                        |                                 |                                        |                        |                     |    |           |         |        |
|     |                       | Service Acco             | unts                           |                                 |                                        |                        |                     | Ma | nage serv | rice ac | counts |
|     |                       | Email                    | Name                           | ↑ Usa                           | age with all services (last 30 days) 🔞 |                        |                     |    |           |         |        |
|     |                       | No service accounts      | to display                     |                                 |                                        |                        |                     |    |           |         |        |

#### Follow the below steps to create Oauth Client ID & Oauth Secret ID

- 1. Select the **WEB APPLICATION** in the list and add the Name the web client. Say for example , "Youtube Extension".
- 2. Under the **"Authorized JavaScript origins"**, add your Domain link (http://www.example.com).
- 3. Under the "Authorized redirect URIs", you need to add the Contestant List Link in the admin end. (http://www.example.com/wp-admin/edit.php?post\_type=contestants)
- 4. Click Create to get the Client ID and Secret ID. Copy the Client ID and Secret ID and update it in the Voting Settings on the admin end Under the Settings > Video Extension Settings

| $\equiv$ | Google APIs 💲 d       | ev youtube 👻 🔍 Search for APIs and Services                                                                                                    |
|----------|-----------------------|----------------------------------------------------------------------------------------------------|
| API      | APIs & Services       | ← Create OAuth client ID                                                                                                    |
| <b>ب</b> | Dashboard<br>Library  | A client ID is used to identify a single app to Google's OAuth servers. If your app runs on multiple platforms, each will need its own client ID. See <u>Setting up OAuth 2.0</u> for more information. |
| 0+       | Credentials           | Application type *                                                                                                    |
| 192      | OAuth consent screen  | Web application                                                                                                    |
|          | Domain verification   | Name *                                                                                                    |
| _        | Domain Vernioution    | Web client 1                                                                                                    |
| =0       | Page usage agreements | The name of your OAuth 2.0 client. This name is only used to identify the client in the<br>console and will not be shown to end users.                                                                  |
|          |                       | The domains of the URIs you add below will be automatically added to     your <u>OAuth consent screen</u> as <u>authorized domains</u> .  Authorized JavaScript origins                                 |
|          |                       | For use with requests from a browser                                                                                                    |
|          |                       |                                                                                                    |
| 曲        | Library               | The domains of the URIs you add below will be automatically added to                                                                                                    |
| 0.       | Credentials           | your OAuth consent screen as authorized domains.                                                                                                    |
| 92       | OAuth consent screen  | Authorized JavaScript origins                                                                                                    |
|          | Domain verification   | For use with requests from a browser                                                                                                    |
| ≡o       | Page usage agreements | URIs                                                                                                    |
|          |                       | https://dev.tempsrvr.com 🔁 Add Your Site URL                                                                                                    |
|          |                       | + ADD URI                                                                                                    |
|          |                       | Authorized redirect URIs                                                                                                    |
|          |                       | For use with requests from a web server                                                                                                    |
|          |                       | URIS                                                                                                    |
|          |                       | https://dev.tempsrvr.com/wp-admin/edit.php?post_type=contestants 👔 📩 admin URL for contestants you can find this URL in Contest->contestant                                                             |
|          |                       | + ADD URI                                                                                                    |
|          |                       |                                                                                                    |
| <1       |                       | CREATE ORICE Click Create                                                                                                    |

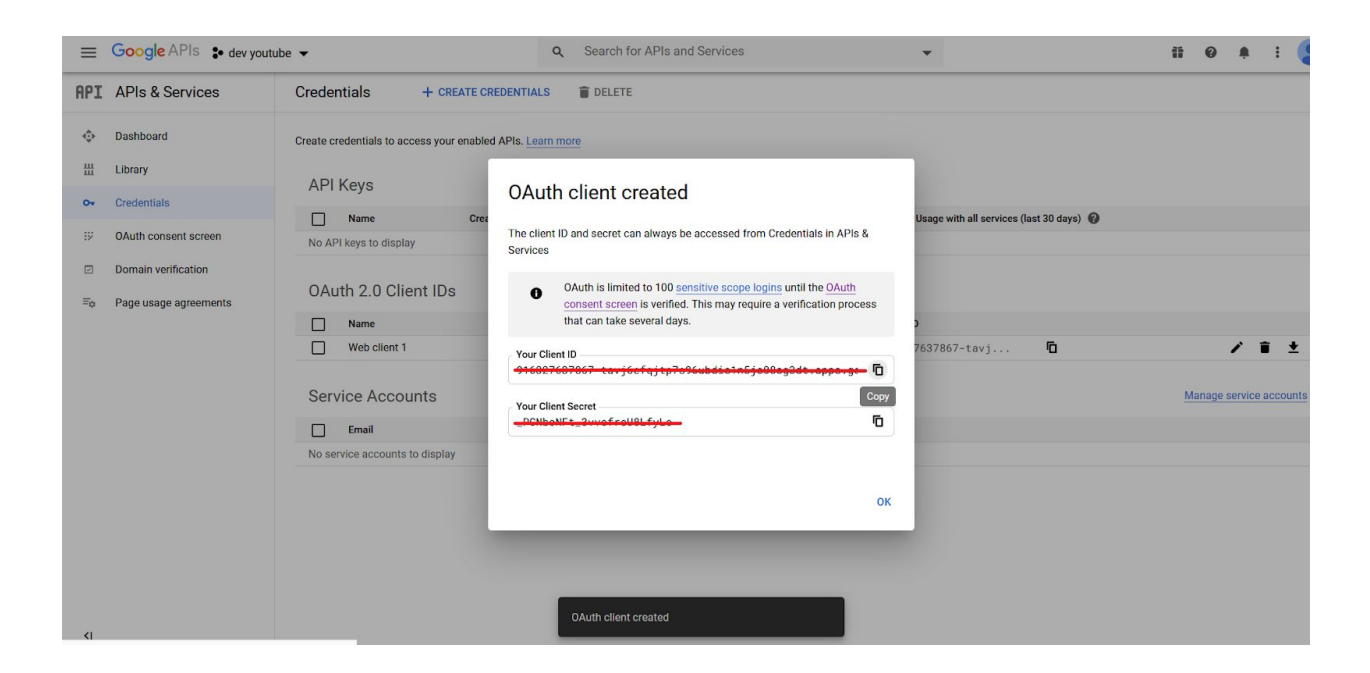

Copy client id and client secret and paste it contest->settings->video extension settings like below

| 🙆 Dashboard                     | 1                                  |                                 |                           |
|---------------------------------|------------------------------------|---------------------------------|---------------------------|
| 🖈 Posts                         |                                    | SETTINGS UPDATED                |                           |
| 9 Media<br>📕 Pages              | CONTEST SETTINGS                   | VIDEO EXTENSION SETTINGS        |                           |
| Comments                        | STYLE SETTINGS                     |                                 |                           |
| Appearance Plugins              | SHARE SETTINGS                     | Enable Youtube Upload 🔞         | YES                       |
| Lusers                          | SCRIPT SETTINGS                    | Oauth Client ID 😧               | -010027607667 twy/cefqty- |
| Settings                        | EXCERPT SETTINGS                   | Oauth Secret ID 🕜               | -PCNbeNFt-2weinsUBLfyt    |
| Contest                         | ↓ <sup>1</sup> PAGINATION SETTINGS | Video Uploading Message 🛛 🥹     |                           |
| Contest Category<br>Contestants | EMAIL NOTIFICATIONS                | Video After Uploading Message 🕜 |                           |
| Coupons<br>Clear Voting Entries | <b>BUYVOTES</b>                    |                                 |                           |
| Registration Fields<br>Settings | PAYMENT - PAYPAL                   | Update                          |                           |
| License<br>Translations         | VIDEO EXTENSION SETTINGS           |                                 |                           |

Now you're done with the creating credentials to authorise Youtube there are few steps to configure our voting video extension to upload the videos to YouTube.

Navigate to contest->contestants now you may find a new button enabled to authenticate YouTube.

Click on Authenticate Youtube this will prompt you to allow some of the permissions please do follow the below steps.

| 🔞 🔞 WordPress Voting ( | Contest Demo 🛛 🔂 4 🔎      | 0 + New 0.405 43,816             | B 0.03865 143Q                |                            |                                                        |                              | Howdy, Matt 📃           |
|------------------------|---------------------------|----------------------------------|-------------------------------|----------------------------|--------------------------------------------------------|------------------------------|-------------------------|
| Dashboard              |                           |                                  | (53)                          |                            |                                                        |                              | (R)                     |
| 🖈 Posts                | CONTESTANTS               | ADD CONTESTANTS                  | MOVE CONTESTANTS              | IMPORT CONTESTANTS         | EXPORT CONTESTANTS                                     | VOTE LOG                     | CONTESTANT FORM BUILDER |
| 9 Media                |                           |                                  |                               |                            |                                                        |                              |                         |
| 📕 Pages                |                           |                                  |                               |                            |                                                        |                              | Screen Options *        |
| Comments               | CONTESTAN                 | TS                               |                               |                            | Once the API credentials a<br>see authenticate youtube | are enabled yo<br>click this | Authenticate Youtube    |
| Appearance             |                           |                                  |                               |                            |                                                        |                              |                         |
| 🖉 Plugins 🔕            | All (79)   Mine (69)   Pu | blished (73)   Pending (2)   Tra | sh (14)   Payment Pending (4) |                            |                                                        |                              | Search Contestants      |
| 👗 Users                | D. H. Andrews             |                                  | Allisteres                    | character and              |                                                        |                              |                         |
| 🖋 Tools                | BUIK Actions              | Apply                            | All dates                     | Show All Contest           | Category ~ Filter                                      |                              | 79 items « < 1 of 4 > » |
| Settings               |                           |                                  |                               | CONTEST                    | 1001101010                                             |                              | 1000000000              |
| 🛱 Contest 🖌            | FEATURED IN               | MAGE TITLE                       | INFO                          | CATEGORY                   | ADD MANUAL<br>VOTES                                    | VOTES                        | VOUTUBE                 |
| Overview               |                           | Crebe V                          | - Flast                       |                            |                                                        |                              |                         |
| Contest Category       |                           | Safari S                         | ong Februar                   | y 3, 2014<br>Contest Ended | Add Manual Votes                                       | 1914                         |                         |
| Contestants            |                           | Phine -                          | A Matt                        |                            |                                                        |                              |                         |
| Clear Voting Entries   | 4.4                       | 2                                | Mideo                         |                            |                                                        |                              |                         |
| Registration Fields    |                           | YouTub                           | e Example                     | Arr. or                    |                                                        |                              |                         |
| Settings               | - <b>E</b>                | with Fea                         | atured Image                  | 2015 Video Contest         | Add Manual Votes                                       | 33                           |                         |
| License                |                           | 2 Laboral                        | Lemo L                        | Jemo -                     |                                                        |                              |                         |
| javascript:            |                           |                                  | Haco                          |                            |                                                        |                              |                         |

In some cases google may want you to login again or you may end up in the page like below. Just click on the advanced and proceed to the site link.

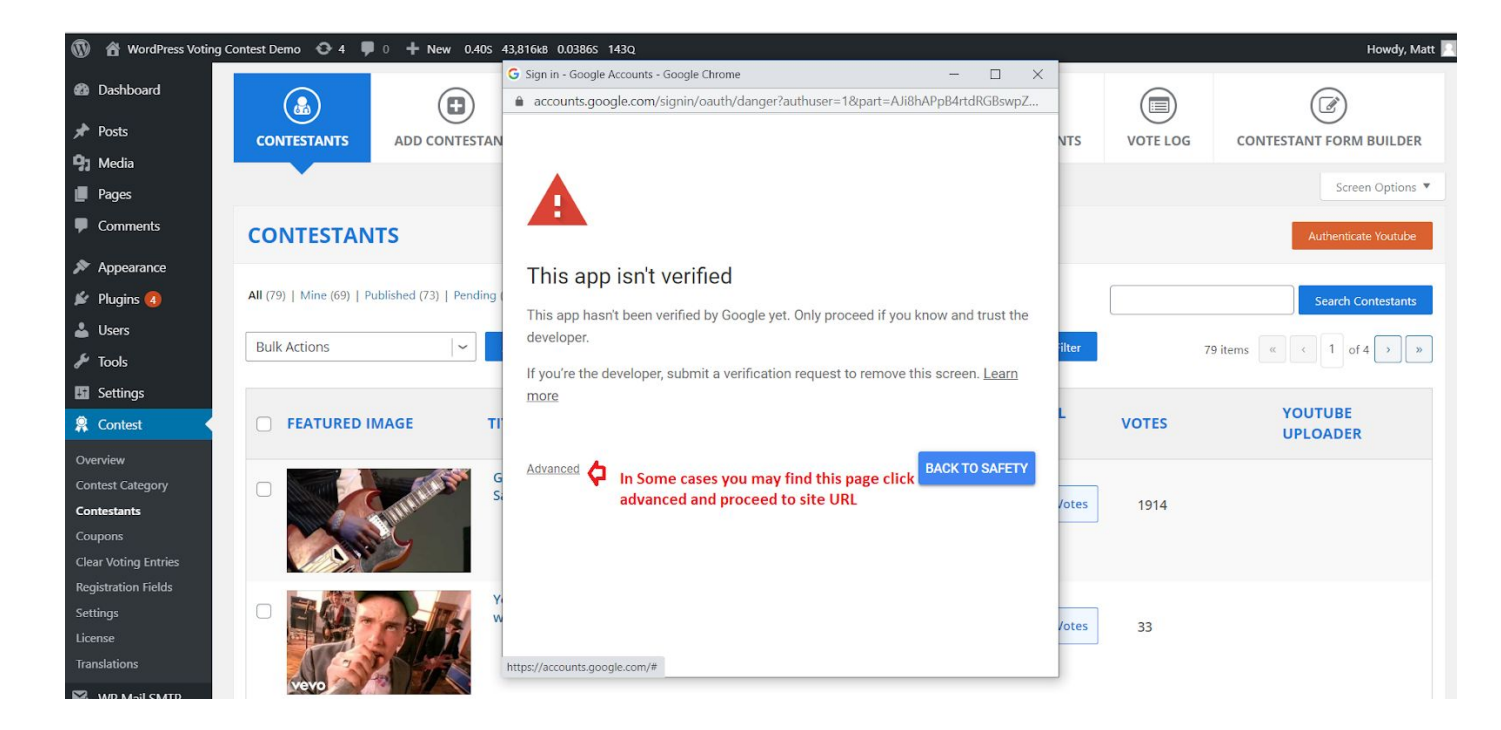

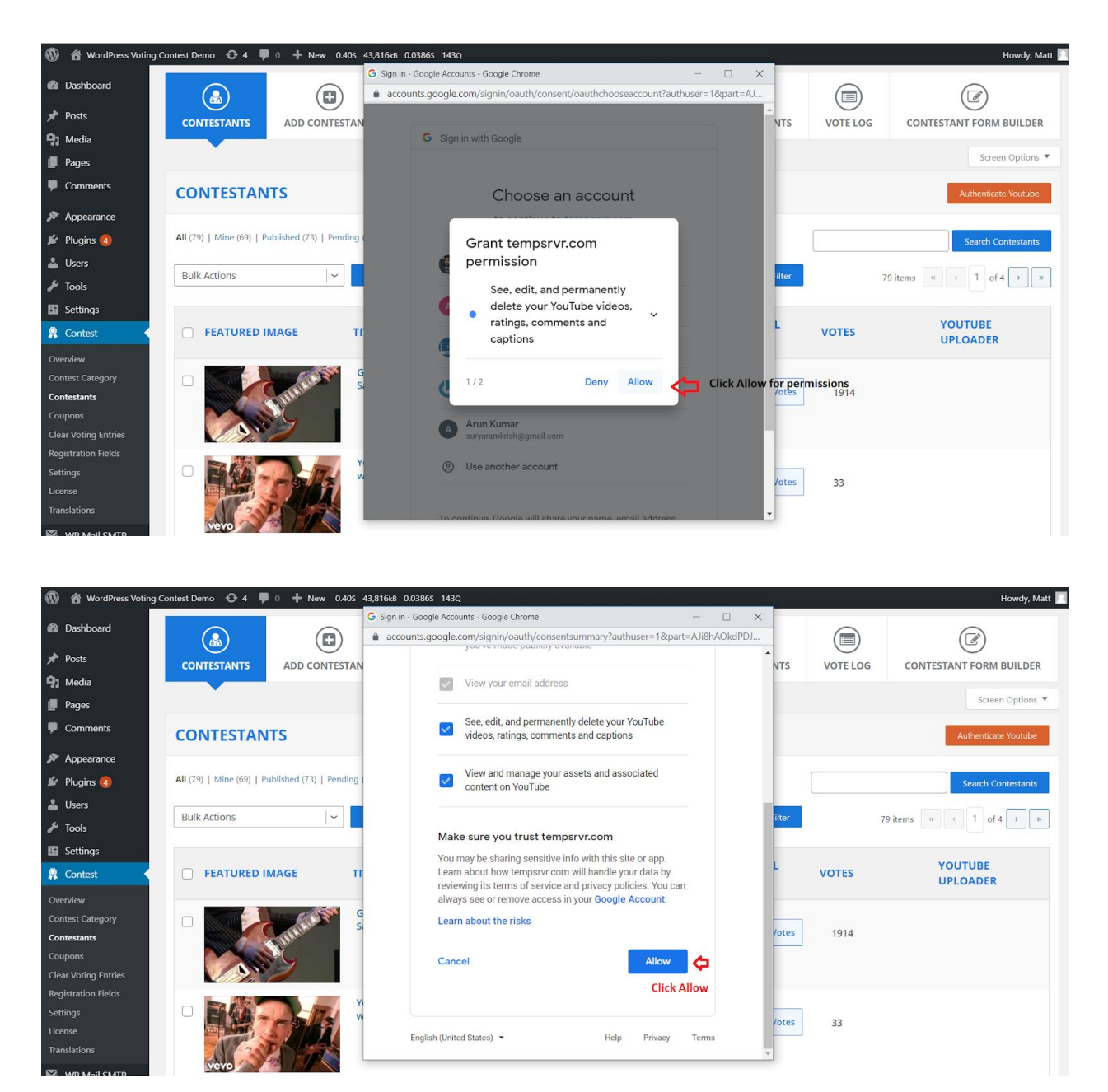

Allow permission to the video extension to make changes to the Youtube channel

Once you're done with the above all steps you can find the authenticate YouTube button now reads to Deauthenticate youtube.

Once you authenticate with Google, you will see the Youtube Upload button for only the Video Category Contestants as in the image below.

| WordPress Voting Co                                                               | ontest Demo 🔂 4 🛡 0 🕂 N | ew 3.515 43,648kB 0.0243S 99Q                             |                                                                     | 4                   |                     |       | Howdy, Matt         |
|-----------------------------------------------------------------------------------|-------------------------|-----------------------------------------------------------|---------------------------------------------------------------------|---------------------|---------------------|-------|---------------------|
| 1 Media                                                                           | Bulk Actions            | Apply All dates                                           | ~                                                                   | Video Contest       | ~ Filter            |       | 10 items            |
| Pages<br>Comments                                                                 | FEATURED IMAGE          | TITLE                                                     | INFO                                                                | CONTEST<br>CATEGORY | ADD MANUAL<br>VOTES | VOTES | YOUTUBE<br>UPLOADER |
| <ul> <li>Appearance</li> <li>Plugins (4)</li> <li>Users</li> <li>Tools</li> </ul> |                         | YouTube Example<br>with Featured Image<br>Edit Trash View | <ul> <li>July 22, 2015</li> <li>Demo Demo</li> <li>Video</li> </ul> | Video Contest       | Add Manual Votes    | 33    | Upload Video        |
| Settings Contest Overview Contest Category                                        | COVER                   | YouTube Example                                           | <ul> <li>December 27, 2013</li> <li>Matt</li> <li>Video</li> </ul>  | Video Contest       | Add Manual Votes    | 3     | Upload Video        |
| Contestants<br>Coupons<br>Clear Voting Entries<br>Registration Fields             |                         | Vimeo Example                                             | <ul> <li>February 5, 2014</li> <li>Matt</li> <li>Video</li> </ul>   | Video Contest       | Add Manual Votes    | 0     | Upload Video        |
| icense<br>ranslations<br>WP Mail SMTP                                             | BURKY                   | MP4 Example                                               | <ul> <li>June 4, 2017</li> <li>Matt</li> <li>Video</li> </ul>       | Video Contest       | Add Manual Votes    | 0     | Upload Video        |
| Contest Judging                                                                   |                         | OGV Example                                               | 🖰 lune / 2017                                                       |                     |                     |       | Upload Video        |

After you click on the Youtube Upload button, it will take some time to upload your videos to Youtube and you will see the success message in the button. If any errors occur, the Error Notification will be displayed in the button.

Once the video is successfully uploaded to Youtube, then the URL will of the youtube video will be appended to the URL field in the Voting Plugin.

### Video Extension working

Video Extension only works with the Video Contest Category. You can see the Video Upload File field while adding the contestants in the front end.

| 🗭 Submit Entry         | 💿 Gallery          | ★ Top 10         | Rules and Prizes | 👤 Your Profile  |
|------------------------|--------------------|------------------|------------------|-----------------|
| Title *                |                    |                  |                  |                 |
| Title                  |                    |                  |                  |                 |
| Please Enter the Cor   | ntestant Title     |                  |                  |                 |
| Description *          |                    |                  |                  |                 |
| <b>b</b> <i>i</i> link | b-quote de         | t ins imp        | g ul ol li code  | more close tags |
|                        |                    |                  |                  |                 |
|                        |                    |                  |                  |                 |
| Enter Description      |                    |                  |                  | 11              |
| 500 characters re      | maining            |                  |                  |                 |
| Video Upload           | •                  |                  |                  |                 |
| Choose File            | No file chos       | sen              |                  |                 |
| Allowed File Types :   | All   Allowed File | Size Limit : Any | Size             |                 |
|                        |                    |                  |                  |                 |
| Save Conte             | stant              |                  |                  |                 |